# Enthaltene Programmänderungen

## **DMP-Assist Version 3.7.1.0**

## Inhaltsverzeichnis

| 1 | Inh               | nalte des Updates                                                                              | .3             |
|---|-------------------|------------------------------------------------------------------------------------------------|----------------|
|   | 1.1<br>1.2        | Neues KBV-Prüfmodul<br>Kompatibilität Brennsoftware                                            | .3<br>.3       |
| 2 | Sy                | stemvoraussetzungen                                                                            | .3             |
| 3 | Da                | tensicherung vor dem Update                                                                    | .3             |
| 4 | Die               | e Installation des Updates                                                                     | .5             |
|   | 4.1<br>4.2<br>4.3 | Wichtige Hinweise zum Update<br>Update Installation am Server<br>Update Installation am Client | .5<br>.5<br>.8 |

## 1 Inhalte des Updates

### 1.1 Neues KBV-Prüfmodul

Mit diesem DMP-Assist Update erhalten Sie das neue KBV-Prüfmodul für das Quartal 1/2008.

## 1.2 Kompatibilität Brennsoftware

Mit diesem DMP-Assist Update wurde die Kompatibilität zu der Brennsoftware Nero Burning Rom Version 8 implementiert.

## 2 Systemvoraussetzungen

Das DMP-Assist Update in der Version 3.7.1.0 benötigt für die Installation folgende Voraussetzungen:

- Installierte DMP-Assist Version 3.4.1.0
- 200 MB freier Festplattenspeicher auf dem DMP-Assist Server.
- 50 MB freier Festplattenspeicher auf dem DMP-Assist Client.

## 3 Datensicherung vor dem Update

Erstellen Sie vor der Installation des Updates eine Sicherung Ihrer aktuellen DMP-Assist Daten. Beenden Sie hierfür auf allen anderen Arbeitsplätzen alle noch laufenden DMP-Assist Anwendungen. Anschließend starten Sie bitte am Server den DMP-Assist entweder von dem Desktop aus oder aus der Programmgruppe Start Programme DMP-Assist30 DMP-Assist 3.0 heraus. Wechseln Sie danach in das Menü Extras Datensicherung Sicherung. Es erscheint folgende Hinweismeldung:

| 🔘 DMP                                 | 🗘 DMP-Assist 🛛 🔀 |  |  |
|---------------------------------------|------------------|--|--|
| - XX- Hiermit beenden Sie DMP-Assist. |                  |  |  |
|                                       | OK Abbruch       |  |  |

Bestätigen Sie bitte die Hinweismeldung mit dem Druckknopf OK. Der DMP-Assist wird geschlossen und folgende Hinweismeldung wird Ihnen angezeigt:

| 🗘 DMP- Datensicherung           | <u>- 0 ×</u> |  |
|---------------------------------|--------------|--|
| Praxis wählen ———               |              |  |
| Quelle: E:\DMP-Assist30\ Prax   | is1          |  |
|                                 |              |  |
| Praxis1=1811111=Dr. med. Joch   | en ALBIS     |  |
|                                 |              |  |
|                                 |              |  |
|                                 |              |  |
|                                 |              |  |
|                                 |              |  |
| Ziel: C:\Sicherung\DMP-Assis    | tizip        |  |
|                                 |              |  |
|                                 |              |  |
| Zieldatei w                     | ählen        |  |
|                                 |              |  |
|                                 |              |  |
| Start                           | Schließen    |  |
|                                 |              |  |
| Beschreibung: Sicherung vor der | m Update.    |  |
| (Stichwort)                     |              |  |
|                                 |              |  |
|                                 |              |  |

Markieren Sie bitte zuerst die Praxis, die Sie sichern möchten. Im Anschluss wählen Sie über den Druckknopf Zieldatei wählen ein Verzeichnis für Ihre Sicherung aus. Geben Sie im Feld Beschreibung einen Kurztext ein, warum diese Sicherung erstellt wird. Bitte Betätigen Sie den Druckknopf Start, die Sicherung wird nun erstellt. Nach erfolgreicher Erstellung Ihrer Datensicherung erhalten Sie folgende Hinweismeldung:

| Hinweis | ×                                       |
|---------|-----------------------------------------|
| i)      | Die Daten wurden erfolgreich gesichert. |
|         | OK                                      |

Quittieren Sie die Meldung mit dem Druckknopf  ${\tt OK}$  und verlassen Sie die DMP-Datensicherung über den Druckknopf  ${\tt Schließen}.$ 

## 4 Die Installation des Updates

### 4.1 Wichtige Hinweise zum Update

Bitte Informieren Sie Ihre Mitarbeiter rechtzeitig über die Änderungen, die in diesem Update enthalten sind.

Die Installation der DMP-Update CD wird <u>ausschließlich</u> am DMP-Assist Server vorgenommen. Die Aktualisierung der DMP-Assist Nebenstellen erfolgt nach dem Server-Update bei dem ersten Programmstart des DMP-Assist Client automatisch.

Vor der Installation der neuen Programmdateien prüft das Update automatisch, ob noch DMP-Assist Anwendungen auf den Nebenstellen gestartet sind und ob alle Zugriffe auf die Datenbank geschlossen sind. Ist dies nicht der Fall, so erscheint folgende Hinweismeldung:

| UPAssist30                              | ×  |
|-----------------------------------------|----|
| Bitte das Programm DMP-Assist30 beender | n! |
| ОК                                      |    |

Bitte kontrollieren Sie in diesem Fall alle Rechner darauf, dass kein DMP-Assist Programm mehr gestartet ist und wiederholen Sie die Installation des Updates.

#### 4.2 Update Installation am Server

Legen Sie die DMP-Assist Update-CD in das CD/DVD-Laufwerk Ihres Server-Rechners ein. Wenn die Autostart-Funktion Ihres Windows-Systems aktiviert ist, dann startet automatisch das Installations-Programm.

Wenn das Update nicht automatisch starten sollte, haben Sie die Möglichkeit, die CD manuell zu starten. Wählen Sie hierzu bitte Start Ausführen und geben im Feld öffnen folgenden Pfad ein:

#### [X]:\DMPStart.exe

**[X]** ist dabei durch den Laufwerksbuchstaben Ihres CD/DVD-Laufwerks zu ersetzen. Wenn Ihr CD/DVD-Rom den Laufwerksbuchstaben **D** hat, dann muss die Eingabe wie folgt sein:

#### D:\DMPStart.exe

Im Anschluss, bzw. sobald die Autostart-Funktion aktiviert ist, wird Ihnen der folgende Dialog angezeigt:

| P-Assist Installation                                                                                                    |    |
|----------------------------------------------------------------------------------------------------|----|
| Einführung Installation                                                                                                    |    |
|                                                                                                    |    |
| Installationshinweise:                                                                                                    | _  |
| 1                                                                                                    |    |
| ,<br>Ab der Version DMP-Assist 3.5.0 steht Ihnen der Punkt Datensicherung zur Verfügung. Nähere<br>Informationen finden Sie in der DMP-Assist Hilfe (F1).                                                                                                    |    |
| z.<br>Sie gelangen zum Installationsmenü, indem Sie in der Menüleiste "Installation" anwählen. Hinweise zur<br>Installation von DMP-Assist entnehmen Sie bitte der Installations- Anleitung, welche Sie auch im<br>Installationsmenü mit Klick auf den Button "Installations- Anleitung" aufrufen können.                                                                                                    |    |
| a.<br>Um DMP-Assist zu installieren, wählen Sie im Installationsmenü "DMP-Assist Setup" aus. DMP-Assist wir<br>dann automatisch festellen ob ein Update oder eine Neuinstallation durchgeführt werden muss.                                                                                                    | ł  |
| 4.<br>Für die Ausführung der KBV-Prüfroutinen sind erforderlich (es ist unbedingt erforderlich das diese beiden<br>Programme installiert sind):<br>a. Java-Runtime Umgebung Version 1.4 oder höher.<br>b. Acrobat-Reader.<br>5                                                                                                    |    |
| unter "Win Tools" werden Ihnen die restlichen Dateien auf der CD angezeigt. Hier brauchen Sie nichts :<br>Installieren, es sei denn es wurde mit Ihrem Vertriebspartner oder der Hotline abgesprochen.<br>S                                                                                                    | zu |
| <br>Unter "DMP Chart" befindet sich das, für das Anzeigen einer DMP-Grafik, benötigte Programm. Bitte<br>beachten Sie, dass hierbei eine Installationsreihenfolge erforderlich ist. Bitte installieren Sie zunächst das<br>Update des DMP-Assist, wie es in Punkt 1 "Installation" beschrieben ist. Danach ist die Installation des<br>zusätzliche Programms "DMP Visual"erforderlich, um diese erweiterte Funktion des DMP-Assist nutzen z<br>können.<br>7 | J  |
| , .<br>Unter "Systemkomponente" befinden sich verschiedene Komponente, die Sie nachträglich in Ihrem Syst<br>einfügen und regestrieren können.                                                                                                    | en |
|                                                                                                    |    |
| Beende                                                                                                    | n  |

We cheel Sie bitte auf das Register Installation und klicken den Eintrag  ${\tt DMP-Assist}$  Setup an.

DMP-Assist Setup

Im Anschluss startet das DMP-Assist Update Programm.

| OMP-Assist Update Version 3.7.1.0                                                                                    | × |
|----------------------------------------------------------------------------------------------------|---|
| DMP-Assist Update Installation:                                                                                      |   |
| Quelle: G:\UPAssist30\DMP-Assist30\DMP-Assist30.exe                                                                  |   |
| Ziel: E:\DMP-Assist30\DMP-Assist30.EXE                                                                               |   |
| - Aktuelle Datei                                                                                                    |   |
| DMP-Assist Version 3.x wurde auf Ihrem Computer gefunden.<br>Klicken Sie auf "Weiter" um das Update zu installieren. |   |
| Gesamt                                                                                                    |   |
| Freie Speicher: 4066 MB                                                                                              |   |
| Abbruch                                                                                                    | 1 |

Klicken Sie bitte auf den Druckknopf Weiter, um zum nächsten Schritt in der Update-Installation zu gelangen.

| 🜔 Die Update Checkliste vor dem U                                               | pdate                        |                                                              | × |
|---------------------------------------------------------------------------------|------------------------------|--------------------------------------------------------------|---|
| Markieren Sie bitte, ob Sie<br>Das Update kann nur einge<br><del>w</del> urden. | alle erforder<br>lesen werde | lichen Punkte erledigt haben.<br>n, wenn die Punkte abgehakt |   |
| Datensicherung wurde du                                                         | irchgeführt                  |                                                              |   |
| 🔽 Update Dokumentation w                                                        | urde gelesen                 |                                                              |   |
| 🔽 Praxis1 Version: 371                                                          | 🔽 Arztpraxis                 | 🕅 Krankenhauspraxis                                          |   |
|                                                                                 |                              |                                                              |   |
| ОК                                                                              |                              | Abbruch                                                      |   |

Bevor mit der Installation der neuen Programmdateien begonnen werden kann, füllen Sie bitte die Update-Checkliste, wie oben gezeigt, aus.

Datensicherung wurde durchgeführt

 Bestätigt die Durchführung einer aktuellen Datensicherung Ihrer DMP-Assist Daten.

Update Dokumentation wurde gelesen

• Bestätigt, dass die Update-Dokumentation aufmerksam gelesen wurde.

Praxis1 Version: 360

• Bestätigt Ihnen, dass Ihre DMP-Assist Datenbank gefunden wurde und in der korrekten Version 3.6.0.0 vorliegt.

Arztpraxis / Krankenhauspraxis

• Wählen Sie hier die für Sie geltende Praxisform.

Nachdem Sie alle Punkte abgehakt haben, starten Sie bitte den Kopiervorgang mit dem Druckknopf OK. Ist die Update-Installation erfolgreich abgeschlossen, so erscheint folgende Hinweismeldung:

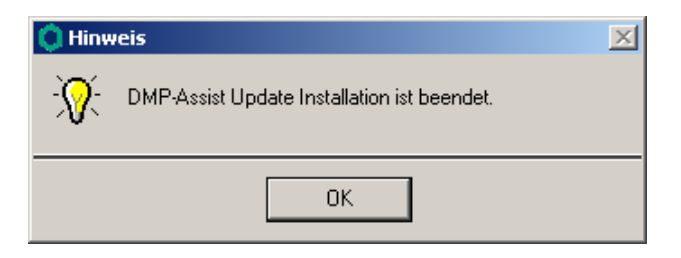

Beenden Sie bitte das Update-Programm mit dem Druckknopf OK und verlassen Sie die DMP-Assist Installation über den Druckknopf Beenden. Die DMP-Assist Update-CD wird nun nicht mehr benötigt. Bitte entnehmen Sie die CD aus Ihrem CD / DVD-Laufwerk und archivieren Sie die CD zusammen mit der Update-Dokumentation bei Ihren Praxis Unterlagen.

#### 4.3 Update Installation am Client

Um den DMP-Assist auf den Nebenstellen zu aktualisieren, starten Sie bitte das Programm entweder vom Desktop aus oder aus der Programmgruppe Start Programme DMP-Assist30 DMP-Assist 3.0 heraus.

Die DMP-Clientanwendung erkennt automatisch, dass auf dem DMP-Assist Server eine neue Programmversion eingespielt wurde und zeigt Ihnen folgende Meldung:

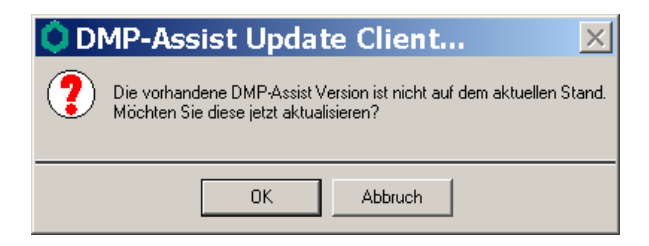

Bestätigen Sie die Meldung mit dem Druckknopf OK. Anschließend wird Ihnen folgende Hinweismeldung angezeigt:

| OMP-Assist:             | Update Client | X |
|-------------------------|---------------|---|
| Quelle: f:\DMP-Assist30 |               |   |
| Ziel: D:\DMP-Assist30   |               |   |
|                         |               |   |
| Weiter                  | Abbruch       |   |

Um die Installation für das Client-Update zu starten, klicken Sie bitte auf den Druckknopf Weiter. Nachdem alle neuen Programmdateien erfolgreich auf die Nebenstelle kopiert sind, erscheint folgende Hinweismeldung:

| Hinweis X |                                       |  |  |
|-----------|---------------------------------------|--|--|
| ٩         | DMP-Assist Client Update ist beendet. |  |  |
|           | OK                                    |  |  |